Версия 1.0

# **FALCON EYE**

# Руководство пользователя

FE-MTR1300 P2P

#### Содержание

| 1.И⊦ | струкции по установке                                     | 3    |
|------|-----------------------------------------------------------|------|
|      | 1.1Требования к установке                                 | 3    |
|      | Оборудование                                              | 3    |
|      | 1.2. Этапы установки                                      | 3    |
| 2.Пс | дробные инструкции                                        | 4    |
|      | 2.1Вход и выход                                           | 4    |
|      | 2.2. Интерфейс программы                                  | 4    |
|      | 2.3. Управление устройством                               | 6    |
|      | 2.3.1. Добавить устройство                                | 6    |
|      | 2.3.2. Управление группами                                | 7    |
|      | 2.4. Предварительный просмотр изображений                 | 8    |
|      | 2.4.1. Предварительный просмотр группы                    | 9    |
|      | 2.4.2. Предварительный просмотр переключения групп        | 10   |
|      | 2.5. Поворот/наклон/увеличение                            | 11   |
|      | 2.5.1. Управление поворотом/наклоном/увеличением          | 11   |
|      | 2.5.2. Конфигурация установленных положений               | 12   |
|      | 2.6. Управление записями                                  | . 12 |
|      | 2.6.1. Планирование записей                               | 12   |
|      | 2.6.2. Запись в ручном режиме                             | 13   |
|      | 2.7.Воспроизведение локального видео                      | 14   |
|      |                                                           | . 14 |
|      | 2.7.1.Воспроизведение с помощью поиска по времени         | 15   |
|      | 2.7.2. Воспроизведение с помощью поиска файла             | 15   |
|      | 2.8.Установки параметров                                  | . 16 |
|      | 2.8.1.Обнаружение движения                                | 16   |
|      | 2.8.2.Пролистывание экрана                                | . 16 |
|      | 2.8.3. WI-FI                                              | . 17 |
|      | 2.9.Управление пользователями                             | . 17 |
|      | 2.9.1. Добавить пользователя                              | 18   |
|      | 2.9.2. Удалить пользователя                               | . 18 |
|      | 2.9.3. Изменение полномочий пользователя                  | 18   |
|      | 2.9.4. Изменение пароля пользователя                      | 18   |
|      | 2.10.Системный журнал                                     | . 18 |
|      | 2.10.1. Длительность хранения записей в системном журнале | 19   |
|      | 2.10.2. Поиск по системному журналу                       | 19   |
|      | 2.10.3. Резервная копия журнала                           | 19   |
|      | 2.11. Другие установки                                    | . 20 |
|      |                                                           |      |

# 1. Инструкции по установке

#### 1.1 Требования к установке

#### Оборудование

- 1、 Pentium IV серии, частота процессора свыше 2,6 Ггц
- 2、Память более 2 Гб
- 3、 Жесткий диск>=120 Гб
- 4、 Монитор 1024\*768 или выше

#### 1.2. Этапы установки

Дважды щелкните по иконке инсталляционного пакета. Откроется следующее окно:

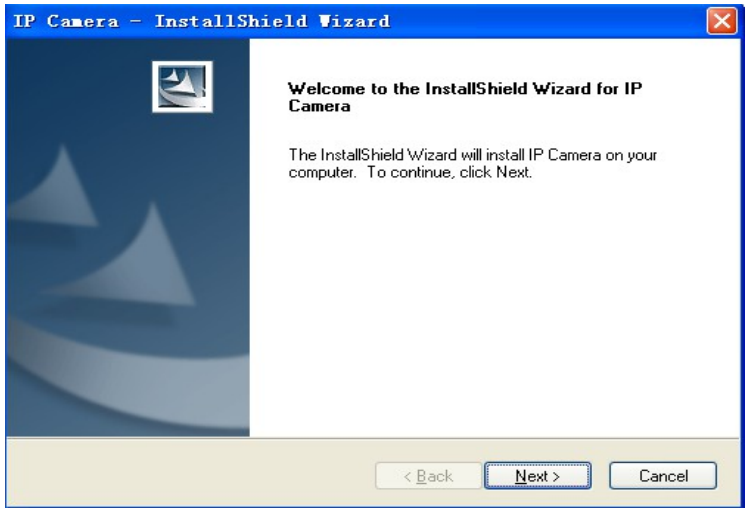

Выберите путь и нажмите «Next» (Далее) После установки на рабочем столе появится ярлык:

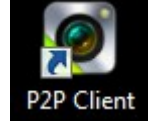

В списке программ появится следующее:

| 🛅 P2P Client 🔸 | 🛅 tools 🔹 🕨  | ⊵ 264 Converter |
|----------------|--------------|-----------------|
|                | 🔁 help       | 💽 Player        |
|                | 🙆 P2P Client |                 |
|                | 🛃 Uninstall  |                 |

# 2. Подробные инструкции

#### 2.1 Вход и выход

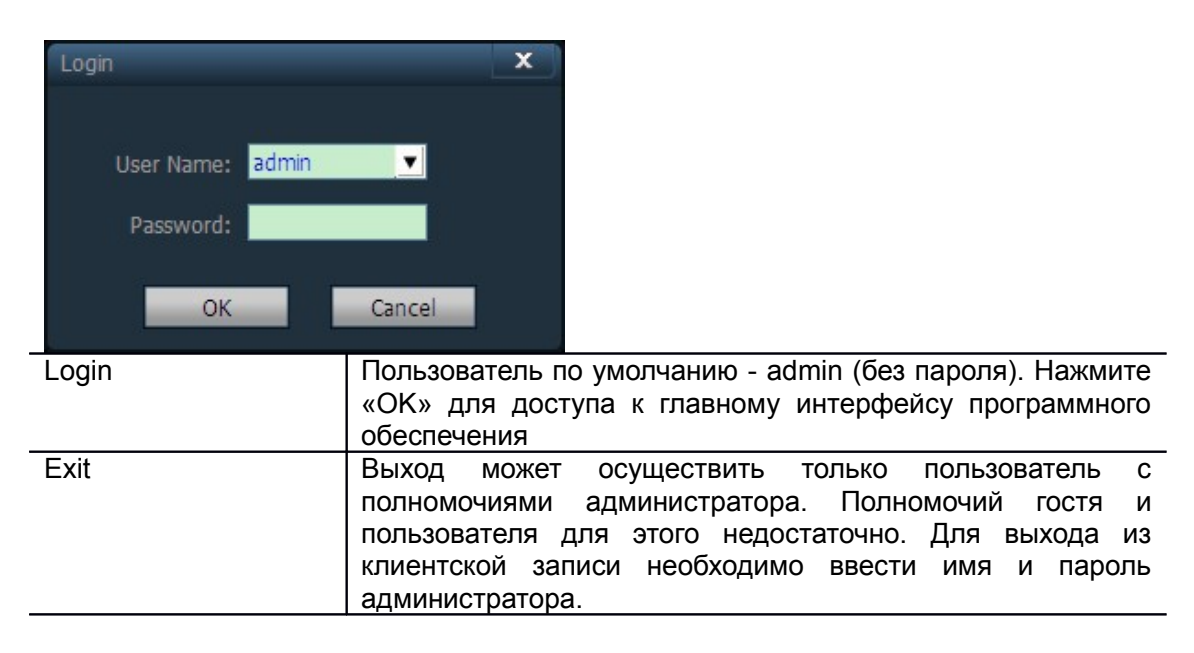

#### 2.2. Интерфейс программы

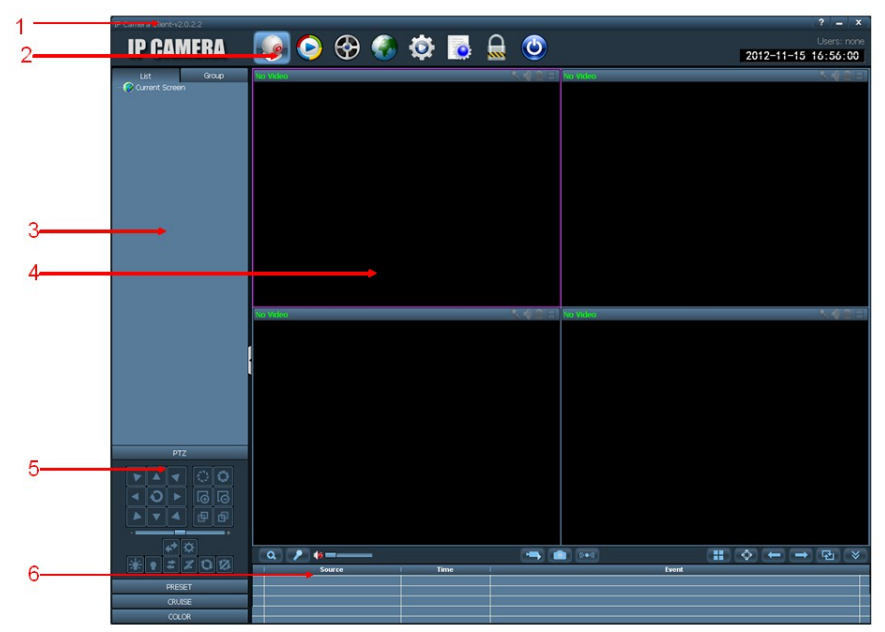

В интерфейс программы входят шесть блоков

- 1. Панель кнопок системы
- 2. Линейка иконок
- 3. Список устройств

- 4. Предварительный просмотр в режиме реального времени
- Управление поворотом/наклоном/увеличением
   Список предупредительных уведомлений

#### Панель кнопок системы

| ? | Кнопка «Помощь» – нажмите, чтобы открыть клиентское руководство пользователя.   |
|---|---------------------------------------------------------------------------------|
| - | Кнопка «Скрыть» – нажмите, чтобы свернуть программу в системный скрытый список. |
| x | Кнопка «Выход» – нажмите, чтобы открыть диалог выхода из программы.             |

#### Линейка иконок

|            | Нажмите, чтобы перейти к интерфейсу предварительного просмотра. |  |  |  |
|------------|-----------------------------------------------------------------|--|--|--|
| $\bigcirc$ | Нажмите, чтобы перейти к интерфейсу просмотра видео.            |  |  |  |
| <b>©</b>   | Нажмите, чтобы перейти к интерфейсу настроек.                   |  |  |  |
|            | Нажмите, чтобы перейти к интерфейсу журнала операций.           |  |  |  |
|            | Нажмите, чтобы сменить пользователя.                            |  |  |  |
| ٢          | Нажмите, чтобы выйти из программы.                              |  |  |  |

#### Список устройств

| List mode      | В соответствии с уровнями списка пользователя отображаются |
|----------------|------------------------------------------------------------|
|                | зоны, настройки и каналы.                                  |
| Group mode     | В соответствии с уровнями списка пользователя отображаются |
|                | группы и каналы.                                           |
| Current screen | Отображаются устройства, подключенные к текущему экрану    |
|                | (только в режиме списка).                                  |

#### Просмотр в режиме реального времени

| Q | Кнопка электронного увеличения. Чтобы включить, очертите область и нажмите на иконку.                                                                                                    |
|---|----------------------------------------------------------------------------------------------------|
| 1 | Переговорная кнопка. Чтобы включить, выберите правое окно и нажмите на иконку . Поддерживается только одно устройство.                                                                                 |
| 1 | Кнопка аудио. Нажмите, чтобы включить аудио. Нажмите еще раз, чтобы отключить аудио. В окне появится панель . может поддерживаться контроль звукового сопровождения нескольких устройств одновременно. |
|   | Кнопка записи. Выберите окно для записи, нажмите на кнопку<br>записи, чтобы войти в ручной режим записи. В окне появится<br>панель . Нажмите еще раз, чтобы отключить ручной режим<br>записи.          |

|               | Кнопка снимков. Выберите правое окно и нажмите на иконку,<br>чтобы сделать снимки. За одну секунду можно сделать два<br>снимка. |
|---------------|----------------------------------------------------------------------------------------------------|
|               | Кнопка мультисценового изображения. Нажмите, чтобы включить мультисценовое изображение.                                         |
| -             | Кнопка вывода на передний план. Нажмите, чтобы вывести на передний план в режиме кругового обзора.                              |
| $\rightarrow$ | Кнопка перехода к следующей группе. Нажмите, чтобы перейти к следующей группе в режиме кругового обзора                         |
| 图             | Кнопка переключения групп. Нажмите, чтобы начать<br>переключение групп, и нажмите еще раз, чтобы приостановить<br>переключение. |
| (((•••)))     | Переключатель речевого сигнала.                                                                                                 |
|               | Нажмите, чтобы свернуть/развернуть список устройств.                                                                            |
| $\mathbf{i}$  | Нажмите, чтобы свернуть/развернуть список контактов для отправки уведомлений о тревоге.                                         |

#### 2.3. Управление устройством

## 2.3.1. Добавить устройство

Перед использованием клиентского программного обеспечения необходимо добавить и настроить устройство. Нажмите кнопку «Config» (Конфигурация) на вкладке, чтобы войти на страницу управления устройством.

#### Добавить список

При первом запуске список по умолчанию является пустым. Нажмите на кнопку «Add Area» (Добавить область) - появится всплывающий диалог «Add Area». Чтобы добавить область в список устройств, введите имя в пустое поле. Это первая область, не связанная с другими, поэтому поле связанной области будет пустым. Примечание: на данный момент поддерживаются 128 областей.

| Add Area                                            | Добавить область в список устройств.                                                                                        |  |  |
|-----------------------------------------------------|----------------------------------------------------------------------------------------------------|--|--|
| Modify Area                                         | Изменить название выбранной области.                                                                                        |  |  |
| Delete Area                                         | Удалить выбранную область.                                                                                                  |  |  |
| Add Device                                          | Добавить устройство вручную. Нажмите, чтобы появилось<br>всплывающее диалоговое окно «Add Device» (Добавить<br>устройство). |  |  |
| Modify Device                                       | Нажмите, чтобы появилось всплывающее диалоговое окно конфигурации.                                                          |  |  |
| Delete Device                                       | Удалить выбранное устройство.                                                                                               |  |  |
| >> Добавить выбранное устройство в выбранную област |                                                                                                    |  |  |
| Search                                              | Нажмите, чтобы начать поиск устройства в локальной сети.                                                                    |  |  |
| Select All                                          | Выбрать все устройства из списка.                                                                                           |  |  |

#### Добавить устройство

#### Поиск и добавление устройства в локальной сети:

Нажмите на кнопку «Search» (Поиск) - клиент начнет поиск всех устройств локальной сети. Выберите нужное Вам устройство, чтобы добавить в список поиска; выберите область и нажмите на кнопку , чтобы добавить устройство. Вы можете добавить выбранное устройство в эту область.

#### Добавление устройства вручную

Нажмите на кнопку Add Device Появится всплывающее диалоговое окно: Add Device UID: D3G89MEEJGBRUN6WMRKJ Area: Cancel OK UID code Универсальный идентификационный код устройства. Каждое собственный универсальный устройство имеет идентификационный код. Name Имя устройства. Вы можете задать имя устройства до 15 символов. (Примечание: после того, как вы введете имя, в окне предварительного просмотра на дереве устройств будет отображаться только имя устройства, а не его IP-адрес) Password Пароль для входа в устройство. По умолчанию - «admin». Area Область, которую отображает устройство.

После ввода необходимой информации нажмите на кнопку «ОК» и завершите процесс добавления устройства.

#### 2.3.2. Управление группами

#### Добавить группу

| Add Group               | x |
|-------------------------|---|
| Group Name:             |   |
| Split Number: One Pic 💌 |   |
| OK Cancel               |   |
|                         |   |

Выберите кнопку Add Group, введите имя группы во всплывающем окне и нажмите «OK».

Примечание: поддерживаются 20 групп.

#### Настройка группы

| <ul> <li>D3G89MEEJGBRUN6WMRKJ</li> <li>FLWS9M7Y1SB7VMPVMRK1</li> <li>FLM8945ECP728H6WMRC1</li> <li>FF5892C6J6RRTG6WMRMJ</li> <li>D7GS95DE1PRFSH6WGRWJ</li> <li>F2Y985NP8G6BAM6MW7Z1</li> <li>FVS884C61PRFUHPWGRW1</li> <li>EVS5957YCJV7AH6WGRF1</li> <li>FF5SBMEY4EFZANPWG7G3</li> <li>C1W8956EDMBZUH6WG7W1</li> <li>ESG8AGF61WBZ8H6WG7J3</li> <li>C5W89JE64WBZAGPWG7U1</li> </ul> |            | 2[Window number:4]                      |                                                                                                    |
|----------------------------------------------------------------------------------------------------|------------|-----------------------------------------|----------------------------------------------------------------------------------------------------|
|                                                                                                    |            | Add Group                               | Edit Group Delete Group                                                                                  |
|                                                                                                    | >>><br><<  | NO.<br>01 [[<br>02 [F<br>03 [F<br>04 [F | Channel<br>D3G89MEEJGBRUN6WMRKJ]<br>LWS9M7Y1SB7VMPWMR41]<br>LW8945ECPZBH6VWRKCJ]<br>FS89JC6J6RRTG6WMRMJ] |
|                                                                                                    | up<br>down |                                         |                                                                                                    |

После того, как вы добавили группу, можно перейти к настройкам группы. Способ настройки группы: выберите группу, нажмите «+» перед <u>IP или</u> именем

устройства, затем выберите Channel 01 и нажмите на кнопку \_\_\_\_\_, чтобы добавить канал устройства в группу.

Примечание: в одной группе можно установить до 16 изображений.

| >>           | Добавить канал устройства в группу.                                                                                                    |  |  |  |
|--------------|----------------------------------------------------------------------------------------------------|--|--|--|
| <<           | Удалить канал устройства из группы.                                                                                                    |  |  |  |
| up           | Настроить порядок отображения устройств в группе – выбранное устройство перемещается на одну позицию вверх.                                      |  |  |  |
| down         | Настроить порядок отображения устройств в группе –<br>выбранное устройство перемещается на одну позицию вниз.                                    |  |  |  |
| Edit Group   | Изменить имя группы и количество сцен изображения. Если после редактирования были удалены все позиции в группе, необходимо создать новую группу. |  |  |  |
| Delete Group | Удалить группу и устройства в ней.                                                                                                    |  |  |  |

#### 2.4. Предварительный просмотр изображений

После конфигурации устройства нажмите кнопку «Preview» (Предварительный просмотр) и войдите в главный интерфейс. Список устройств отображается в виде дерева. Для обмена информацией о группе или списке нажмите кнопку «Group» (группа) или «List» (список). По умолчанию, экран просмотра разделен на 4 монитора, максимальное количество отображаемых мониторов – 36.

| P2P Client-v3.0.0.8                                                                                                    | -                                                         |                                              | ? <b>-</b> 🗆 ×                                                                    |
|----------------------------------------------------------------------------------------------------|-----------------------------------------------------------|----------------------------------------------|-----------------------------------------------------------------------------------|
| IP CAMERA                                                                                                    | 🐻 🙆 🐻                                                     |                                              | Users: admin                                                                      |
| II UAMENA                                                                                                    | S 🔶 🕁 🜄                                                   |                                              | 2013-09-07 13:48:39                                                               |
| List Group<br>Constraints of the second second | to Video                                                  |                                              | deo' 🔧 🌓 🚍                                                                        |
|                                                                                                    | Q P (a                                                    |                                              |                                                                                   |
| PTZ                                                                                                    |                                                           | 15 05 07 15:55:50                            |                                                                                   |
| PRESET                                                                                                    |                                                           |                                              |                                                                                   |
| No Video                                                                                                    | Канал не подклк<br>подключения сооте<br>на монитор.       | очен к обо<br>зетствующая                    | рудованию. При появлении<br>информация будет выведена                             |
| B.L.                                                                                                    | Состояние интерк<br>подключен к внут<br>подключен. Иконка | ома. Иконка<br>гренней свя<br>области означа | а S означает, что канал<br>зи, а иконка - что не<br>ет, что канал контролируется, |
|                                                                                                    | по не находится по                                        | доткрытымт                                   |                                                                                   |
|                                                                                                    | Вызов полиции, ко<br>информацию поли                      | гда иконка за<br>ции.                        | агорается 📕, канал передает                                                       |
|                                                                                                    | Состояние видео. видео.                                   | Иконка                                       | значает, что канал передает                                                       |

# 2.4.1. Предварительный просмотр группы

| 31    |                      |
|-------|----------------------|
| - 68  | D3G89MEEJGBRUN6WMRKJ |
| - 68  | FLWS9M7Y1SB7VMPWMR41 |
| - 68  | FLM8945ECP7Z8H6WMRC1 |
| - 68  | FFS89JC6J6RRTG6WMRMJ |
| - 68  | D7GS9SDE1PRFSH6WGRWJ |
| - 63  | F2Y98SNP8G6BAM6MW7Z1 |
| - 68  | FVS884C61PRFUHPWGRW1 |
| - 68  | EVSS9S7YCJV7AH6WGRF1 |
| - 63  | FFSSBMEY4EFZANPWG7GJ |
| - 63  | C1W89S6EDMBZUH6WG7W1 |
| - 63  | C5GS847E9MVZAG6WM7Y1 |
| - 68  | E5G8AGF61WBZ8H6WG7JJ |
| - 63  | C5W89JE64WBZAGPWG7U1 |
| 😽 Cur | rent Screen          |
|       |                      |

Дважды щелкните по уникальному идентификатору или имени устройства или перетащите уникальный идентификатор в окно. Если устройство подключено, на его иконке отображается голубой треугольник . Если устройство не подключено,

его иконка отображается следующим образом: 🖾. Иконка 🖾 означает, что сработала тревога.

Щелчок правой кнопкой мыши вызывает следующее меню:

| Connected Device<br>Disconnect Device<br>Disconnect Device<br>Start Manual Record of Device<br>Stop Manual Record of Device<br>Quality:Max<br>Quality:Migh<br>Quality:Migh<br>Quality:Migh<br>Quality:Migh<br>Auto Adjust Device<br>Full Displey Device |                                                           |  |  |  |  |
|----------------------------------------------------------------------------------------------------|-----------------------------------------------------------|--|--|--|--|
| Connect Device                                                                                                    | Подключить все каналы к выбранному устройству.            |  |  |  |  |
| DISConnect Device                                                                                                    | Отключить все каналы от выбранного устройства.            |  |  |  |  |
| Start Manual Record of                                                                                                    | Начать запись с выбранного устройства в ручном режиме.    |  |  |  |  |
| Device                                                                                                    |                                                           |  |  |  |  |
| Stop Manual Record of                                                                                                    | Остановить запись с выбранного устройства в ручном        |  |  |  |  |
| the Device                                                                                                    | режиме.                                                   |  |  |  |  |
| Quality Auto                                                                                                    | Разрешение: 640*352, скорость 400 кбит/с; 15 кадров/сек.  |  |  |  |  |
| Quality Max                                                                                                    | Разрешение:1280*720; скорость:1024 кбит/с; 12 кадров/сек. |  |  |  |  |
| Quality High                                                                                                    | Разрешение:640*352, скорость:400 кбит/с; 15 кадров/сек.   |  |  |  |  |
| Quality Middle                                                                                                    | Разрешение:320*176; скорость:256 кбит/с; 10 кадров/сек.   |  |  |  |  |
| Quality low                                                                                                    | Разрешение:320*176; скорость:256 кбит/с;12 кадров/сек.    |  |  |  |  |
| Quality Min                                                                                                    | Разрешение:320*176; скорость:128 кбит/с; 10 кадров/сек.   |  |  |  |  |
| Full Display Device                                                                                                    | Передает изображение с выбранного устройства в            |  |  |  |  |
|                                                                                                    | соответствии с размером многоэкранного монитора.          |  |  |  |  |

#### 2.4.2. Предварительный просмотр переключения

#### групп

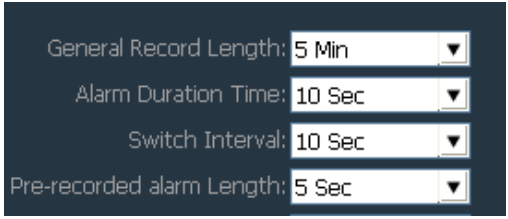

При переключении на список групп, переключатель групп можно использовать только для отображения изображения. Открыв переключатель групп, вы должны установить группу. См. инструкцию для конкретных установок в «группах устройств». Нажмите на кнопку , чтобы открыть переключатель групп. Нажмите еще раз, чтобы приостановить переключение. При использовании переключателя групп, если вам нужно установить интервал переключения, измените его при помощи «Config» (Конфигурация) - «Record Management» (Управление записями). По умолчанию установлен интервал 10 секунд.

#### 2.5. Поворот/наклон/увеличение

#### 2.5.1. Управление

#### поворотом/наклоном/увеличением

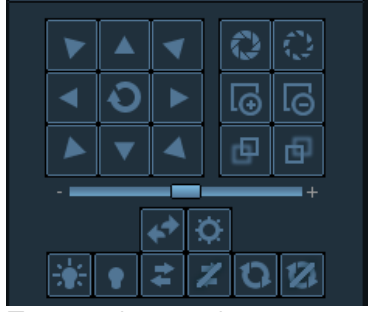

Поворот/наклон/увеличение возможны в 8 направлениях – используйте для этого кнопки направления. Для изменения скорости используйте бегунок, «-» – для замедления и «+» – для ускорения.

| 12             | Увеличение диаметра объектива (если аппаратное устройство                       |
|----------------|---------------------------------------------------------------------------------|
| 164            | поддерживает данную функцию).                                                   |
| £75            | Сужение диаметра объектива (если аппаратное устройство                          |
|                | поддерживает данную функцию).                                                   |
|                | Увеличение фокуса (если аппаратное устройство                                   |
| L⊕             | поддерживает данную функцию).                                                   |
|                | Уменьшение фокуса (если аппаратное устройство                                   |
| LΘ             | поддерживает данную функцию).                                                   |
| -              | Настройка передней фокусировки (если аппаратное                                 |
| CP             | устройство поддерживает данную функцию).                                        |
| -E             | Настройка задней фокусировки (если аппаратное устройство                        |
|                | поддерживает данную функцию).                                                   |
|                | Кнопка включения света. Нажмите, чтобы включить свет                            |
|                | камеры (если линзы поддерживают данную функцию).                                |
|                | Кнопка выключения света. Нажмите, чтобы выключить свет                          |
|                | камеры (если линзы поддерживают данную функцию).                                |
| 🖈 -            | Кнопка включения стеклоочистителя. Нажмите, чтобы                               |
|                | включить стеклоочиститель камеры (если линзы                                    |
|                | поддерживают данную функцию).                                                   |
| 2              | Кнопка выключения стеклоочистителя. Нажмите, чтобы                              |
|                | выключить стеклоочиститель камеры (если линзы                                   |
|                | поддерживают данную функцию).                                                   |
| 0              | Кнопка включения движения камеры. Нажмите, чтобы                                |
|                | включить функцию движения камеры. Функция                                       |
|                | поддерживается не всеми моделями камер.                                         |
| N I            | Кнопка выключения движения камеры. Нажмите, чтооы                               |
|                | выключить функцию движения камеры. Функция                                      |
|                | поддерживается не всеми моделями камер.                                         |
| <b>*</b>       | диапазон торизонтального сканирования. Скорость можно                           |
|                | регулировать (если камера поддерживает данную функцию).                         |
| $ \mathbf{Q} $ | напель управления поворотом/наклоном/увеличением.                               |
|                | наличне па просмотре изооражения, затем на кнопке и ройните в парель управления |
|                | воидите в папель управления.                                                    |

#### 2.5.2. Конфигурация установленных положений

|     | PRESET         |           |  |   |  |  |  |  |  |  |
|-----|----------------|-----------|--|---|--|--|--|--|--|--|
| NO. | . PresetName 🔼 |           |  |   |  |  |  |  |  |  |
| 001 | Pr             | reset001  |  |   |  |  |  |  |  |  |
| 002 | Pr             | reset002  |  |   |  |  |  |  |  |  |
| 003 | Pr             | Preset003 |  |   |  |  |  |  |  |  |
| 004 | Pr             | Preset004 |  |   |  |  |  |  |  |  |
| 005 | Pr             | Preset005 |  |   |  |  |  |  |  |  |
| 006 | Preset006      |           |  |   |  |  |  |  |  |  |
| 007 | Pr             | Preset007 |  |   |  |  |  |  |  |  |
| 008 | Pr             | reset008  |  |   |  |  |  |  |  |  |
| 009 | Pr             | reset009  |  |   |  |  |  |  |  |  |
| 010 | Pr             | reset010  |  | - |  |  |  |  |  |  |
|     | Goto Set Del   |           |  |   |  |  |  |  |  |  |

Клиентское программное обеспечение поддерживает 256 установленных позиций, фактическое же количество установленных позиций зависит от модели камеры.

| Set preset position | Выберите окно для установки позиции, затем выберите номер |
|---------------------|-----------------------------------------------------------|
|                     | установленной позиции и нажмите на кнопку «Set»           |
|                     | (Установить).                                             |
| Goto preset positon | Выберите окно для вызова установленной позиции, затем     |
|                     | выберите номер установленной позиции и нажмите на кнопку  |
|                     | «GOto» (Перейти к).                                       |
| Del preset position | Выберите окно для удаления установленной позиции, затем   |
|                     | выберите номер установленной позиции и нажмите на кнопку  |
|                     | «Del» (Удалить).                                          |

#### 2.6. Управление записями

## 2.6.1. Планирование записей

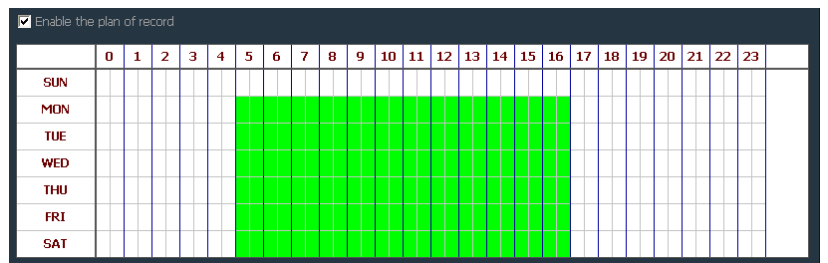

Нажмите «Config» (Конфигурация), затем «Record Management» (Планирование записей) и отметьте «Enable the plan of record» (Включить планирование записей), как показано на рисунке выше.

SUN~SAT (Вс~Сб) означают дни недели (по одному дню на клеточку); 0~23 – часы суток (по полчаса на клеточку)

| Enable plan record  | Выберите канал для записи, нажмите левой кнопкой мыши,  |
|---------------------|---------------------------------------------------------|
|                     | чтобы выделить зеленым цветом необходимый интервал      |
|                     | времени. После завершения нажмите «Save» (Сохранить).   |
| Disable plan record | Снимите отметку «Enable the plan of record» (Включить   |
|                     | планирование записей) и нажмите «Save» (Сохранить). Или |
|                     | отмените выделение зеленым цветом и нажмите «Save»      |
|                     | (Сохранить). Чтобы отменить выделение необходимого      |
|                     | интервала времени, нажмите левой кнопкой мыши и удалите |
|                     | выделение.                                              |

Примечание: если планируемое время записи одинаково для всех устройств, просто установите одно устройство, нажмите «Сору « (Копировать) и «Save» (Сохранить). Все устройства откроют план записи.

|                             | Gene    | ral Record Le | ength: <mark>5 Min</mark> | ▼ The remaining disk begins recovery control: 5 GB ▼                                                                                                    |  |  |  |  |
|-----------------------------|---------|---------------|---------------------------|----------------------------------------------------------------------------------------------------|--|--|--|--|
| Alarm Duration Time: 10 Sec |         |               | Time: 10 Sec              | Record Format: 264                                                                                                    |  |  |  |  |
| Switch Interval: 10 Sec     |         |               | terval: 10 Sec            | No hard disk space coverage: Yes                                                                                                    |  |  |  |  |
| Pr                          | e-recor | ded alarm Le  | enath: <mark>5 Sec</mark> | ▼ Video stream type: Main Stream ▼                                                                                                    |  |  |  |  |
|                             | Disk    | Total size(G  | . Available si            | Path                                                                                                    |  |  |  |  |
|                             | C:\     | 29.315        | 24.390                    | C:\MediaRecord\                                                                                                    |  |  |  |  |
| $\mathbf{\nabla}$           | D:\     | 50.737        | 49.416                    | D:\MediaRecord\                                                                                                    |  |  |  |  |
| Н                           | E:\     | 52.729        | 50.922                    | E:\MediaRecord\                                                                                                    |  |  |  |  |
|                             | F:\     | 53.480        | 53.462                    | F:/Mediakecord/                                                                                                    |  |  |  |  |
|                             |         |               |                           |                                                                                                    |  |  |  |  |
|                             |         |               |                           |                                                                                                    |  |  |  |  |
|                             |         | 1             |                           |                                                                                                    |  |  |  |  |
| G                           | enera   | I Record      | Length                    | Размер одного записываемого файла. По умолчанию<br>установленная продолжительность – 5 мин. Размер<br>одного записываемого файла может быть 1-60 мин.<br>Чтобы изменить размер файла, введите значение в поле<br>«General Record Length» (Общая длина записи) и<br>нажмите «Save» (Сохранить).                           |  |  |  |  |
| ec                          | cover   | y of rema     | ining disk                | Выбранный диапазон составляет от 1 до 50 Гб. Если его<br>размер превышает оставшееся место на диске, камера<br>должна сохранить запись на другой диск или<br>перезаписать поверх предыдущих записей (по<br>умолчанию - 5 Гб)                                                                                             |  |  |  |  |
| Re                          | ecord   | format        |                           | Поддерживаемые форматы - 264 и AVI. Формат 264 может быть воспроизведен только на заводском проигрывателе.                                                                                                    |  |  |  |  |
| C                           | over    | disk after    | fulfill                   | Отметьте, чтобы разрешить запись поверх уже<br>имеющихся, начиная с самой ранней, в случае, если на<br>диске осталось места меньше, чем необходимо для<br>сохранения записи. Если такой отметки не будет, в<br>случае, если на диске осталось места меньше, чем<br>необходимо для сохранения записи, запись остановится. |  |  |  |  |
| R                           | ecord   | Save pa       | th                        | Послу установки программное обеспечение автоматически определяет путь сохранения записей. По умолчанию установлен путь D:\                                                                                                    |  |  |  |  |

Примечание: клиент поддерживает до 24 драйверов, то есть память может занять до 24 жестких дисков

#### 2.6.2. Запись в ручном режиме

Выберите окно мониторинга. Нажмите на кнопку или нажмите правой кнопкой мыши, чтобы выбрать запись. Для выбора времени и пути записи обратитесь к планированию записи.

Приоритет записи:

- 1. Если запись по тревоге сработает во время записи по плану, система остановит запись по плану и будет вести запись по тревоге.
- 2. Если запись по тревоге сработает во время записи по плану, включите ручной режим записи. Система остановит запись по плану и запись по

тревоге и будет вести запись в ручном режиме.

## 2.7. Воспроизведение локального видео

| P2P  | Client- | /3.0.J  | 14          |      |     |     | ? = □ X                                                                       |
|------|---------|---------|-------------|------|-----|-----|-------------------------------------------------------------------------------|
|      |         |         |             |      |     |     | 🎧 🏹 📩 🔜 🗋 🗥 Users: admin                                                      |
|      |         |         |             |      |     |     | 🛯 🥗 💓 🔤 🐸 2013-11-30 16:17:55                                                 |
|      | Time    | ۲       |             | 1    | TLE |     | Local Playback [Channel 01]                                                   |
| - (  | The     | first a | rea<br>TOEN | 0411 |     | eu1 |                                                                               |
|      |         | 16999   | 1012        | PHL  |     | 90  |                                                                               |
|      |         |         |             |      |     |     |                                                                               |
|      |         |         |             |      |     |     |                                                                               |
|      |         |         |             |      |     |     |                                                                               |
|      |         |         |             |      |     |     |                                                                               |
|      |         |         |             |      |     |     |                                                                               |
|      |         |         |             |      |     |     |                                                                               |
|      |         |         |             |      |     |     |                                                                               |
|      |         |         |             |      |     |     |                                                                               |
|      |         |         |             |      |     |     |                                                                               |
|      |         |         |             |      |     |     |                                                                               |
|      |         |         |             |      |     |     |                                                                               |
|      |         |         |             |      |     |     |                                                                               |
|      |         |         |             |      |     |     |                                                                               |
| AL R | ecord   | _       | _           | _    | _   |     |                                                                               |
| 4    |         | 20      | 013/1       | 1    |     |     |                                                                               |
| SUN  | MON     | TUE     | WED         | THU  | FRI | SAT |                                                                               |
|      |         |         |             |      |     |     | ▶ ■ 1> (a) Q, Q Normal ■ (a = 12:52:12 🕂 → 😵                                  |
| 03   |         |         |             |      |     |     | 00:00 02:00 04:00 06:00 08:00 10:00 12:00 14:00 16:00 18:00 20:00 22:00 24:00 |
| 10   |         |         |             |      |     |     | Channel 01                                                                    |
| 17   |         |         |             |      |     | 23  | Channel 02                                                                    |
| -24  |         |         |             |      |     |     | Channel 03                                                                    |
|      |         |         |             |      |     |     | Channel 04                                                                    |

|              | Кнопка воспроизведения. Нажмите, чтобы начать воспроизведение записи.                                                                                                    |
|--------------|----------------------------------------------------------------------------------------------------|
|              | Кнопка паузы. Нажмите, чтобы приостановить воспроизведение.                                                                                                    |
|              | Воспроизведение одного кадра. Нажмите, чтобы начать покадровое воспроизведение – один кадр за одно нажатие.                                                                                                    |
|              | Кнопка снимков. Выберите окно и нажмите, чтобы сделать снимок.                                                                                                    |
| Q            | Кнопка увеличения. Нажмите, чтобы выбрать область увеличения в окне.                                                                                                    |
| <b>¢</b>     | Кнопка вывода изображения на полный экран. Нажмите, чтобы<br>начать воспроизведение в полноэкранном режиме. Дважды<br>нажмите на одном окне, чтобы начать воспроизведение из этого<br>окна в полноэкранном режиме. |
| Normal 💌     | Выпадающие опции для выбора скорости воспроизведения. По умолчанию установлена средняя скорость.                                                                                                    |
| 1 <b>1</b> 1 | Кнопка звука. Нажмите, чтобы включить/выключить звук. По умолчанию звук выключен.                                                                                                    |
| 21:08:42 📑 🔶 | Точка времени ввода. Нажмите 🗪, чтобы перейти к выбранному времени для начала воспроизведения записи.                                                                                                    |

#### 2.7.1. Воспроизведение с помощью поиска по

#### времени

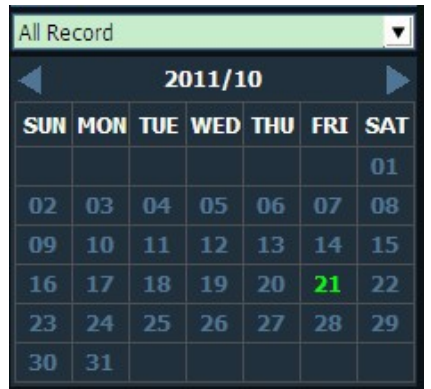

#### Поиск записи

- 1. Определите тип файла и время поиска.
- 2. Выберите окна для воспроизведения, затем канал устройства в списке.
- Если найден файл записи, удовлетворяющий критериям поиска, он отобразится на линейке хронометража. Дважды щелкните по каналу для воспроизведения.
- 4. Дважды щелкните по каналу устройства для воспроизведения записи.

|        |       |       | Q 🔶   | Normal 💌 | <b>*</b> | -     |       |       |       |       | 21    | 08:42 🕂 🔿 | *     |
|--------|-------|-------|-------|----------|----------|-------|-------|-------|-------|-------|-------|-----------|-------|
|        | 00:00 | 02:00 | 04:00 | 06:00    | 08:00    | 10:00 | 12:00 | 14:00 | 16:00 | 18:00 | 20:00 |           | 24:00 |
| Channe | el 1  |       |       |          |          |       |       |       |       |       |       |           |       |
| Channe | el 2  |       |       |          |          |       |       |       |       |       |       |           |       |
| Channe | el 3  |       |       |          |          |       |       |       |       |       |       |           |       |
| Channe | el 4  |       |       |          |          |       |       |       |       |       |       |           |       |

Запись по графику: 🔜 запись по тревоге: 🔜 запись в ручном режиме:

Примечание: при движении мыши по линейке хронометража на панели отобразится точка времени текущей позиции. Нажмите, чтобы сузить критерии поиска. Щелчок правой кнопкой мыши на шкале хронометража позволит изменить панель отображения с 24 часов до 2 часов, что увеличит точку времени.

#### 2.7.2. Воспроизведение с помощью поиска файла

| All Record             |            | ▼ |  |  |  |  |  |  |  |
|------------------------|------------|---|--|--|--|--|--|--|--|
| Select Channel:        |            |   |  |  |  |  |  |  |  |
| D3G89MEEJGBRUN6WMRKJ 💌 |            |   |  |  |  |  |  |  |  |
| Choose date:           | 2013-09-07 |   |  |  |  |  |  |  |  |
| Start Time:            | 00:00:00   | - |  |  |  |  |  |  |  |
| End Time:              | 23:59:59   | - |  |  |  |  |  |  |  |
| Search                 |            |   |  |  |  |  |  |  |  |

- 1. Выберите тип файла и канал устройства.
- 2. Выберите время поиска и нажмите на кнопку «Search» (Поиск). В списке устройства отобразится список подходящих файлов.
- 3. Выбрать окна воспроизведения, затем дважды щелкните по файлу записи,

чтобы посмотреть видео. Камера может поддерживать изображение одного видео в четырех окнах одновременно.

#### 2.8. Установки параметров

Перед изменением параметров устройства подключите все необходимые для этого устройства на странице настройки параметров. Дважды щелкните по каналу устройства в списке устройств, чтобы передаваемые изображения отображались на экране справа.

#### 2.8.1. Обнаружение движения

| ( Mo | tion Detection - |   |        |       |
|------|------------------|---|--------|-------|
|      | Sensitivity: 50  | • | Obtain | Apply |
|      |                  |   |        |       |

Установите чувствительность обнаружения движения:

- 1. В списке устройств выберите устройство для изменения
- 2. Выберите чувствительность оборудования (от 0 до 100) и нажмите «Setting» (Настройка)

#### 2.8.2. Пролистывание экрана

| Flip the screen ——— |        | ]     |
|---------------------|--------|-------|
| Normally 💌          | Obtain | Apply |
| Normally            |        |       |
| V-Flip<br>H-Flip    |        |       |
| C Env VH-Flip       |        |       |

Установить скорость пролистывания четырех изображений: нормальная, ускоренная, высокая, очень высокая

## 2.8.3. WI-FI

| Wifi | _                                         |                                                 |                              | _         |         | x        |
|------|-------------------------------------------|-------------------------------------------------|------------------------------|-----------|---------|----------|
| RSSI | SSID                                      | WPA Alg                                         | Securty                      | Wifi Mode | Channel | <b>_</b> |
| 68   | СМСС                                      | TKIP                                            | None                         | Infrast   | 1       |          |
| 68   | CMCC-AUTO                                 | AES                                             | WPA2                         | Infrast   | 1       |          |
| 37   | ChinaNet-WzPU                             | TKIP                                            | WPA                          | Infrast   | 2       |          |
| 47   | dlink-sun                                 | TKIP                                            | WEP                          | Infrast   | 3       |          |
| 57   | Yakumo                                    | TKIP                                            | WEP                          | Infrast   | 6       |          |
| 100  | linksys                                   | TKIP                                            | WPA2                         | Infrast   | 7       |          |
| 99   | HX wifi                                   | AES                                             | WPA2                         | Infrast   | 12      | <b>_</b> |
|      |                                           |                                                 |                              |           | Sear    | rch      |
|      | S<br>Wifi Ma<br>Securty Ma<br>WPA Algorit | SID linksy<br>ode Infras<br>ode WPA<br>thm TKIP | able Wifi /s structure 2-PSK | 2         | 1       |          |
|      | Re-type I                                 | Key ****                                        | ******                       |           |         |          |
|      |                                           | Check                                           | k Wifi                       | Apply     | Can     | cel      |

#### Настройка Wi-Fi:

- 1. Выберите «Enable WIFI» (Включить Wi-Fi) и нажмите «Search» для поиска сигнала
- 2. Дважды щелкните мышью, чтобы ввести SSID номер WIFI
- 3. Введите пароль WI-FI
- 4. Нажмите на кнопку «Apply» (Применить), нажмите «Check WIFI» (Проверить WI-FI) и перезагрузите устройство.

#### 2.9. Управление пользователями

| Users | Permissions | - Information                 |
|-------|-------------|-------------------------------|
|       |             | User Name:                    |
|       |             | Password:                     |
|       |             | Confirm Password:             |
|       |             | Permissions: admin            |
|       |             |                               |
|       |             | Add Modify Delete Save Cancel |

По умолчанию, имя пользователя-администратора устройства – «Admin», пароль отсутствует. После входа в систему в качестве администратора вы можете добавлять и удалять пользователей, а также изменять права доступа пользователей (права администратора, пользователя и гостя).

#### 2.9.1. Добавить пользователя

- 1. Войдите в систему как администратор, нажмите «Config» (Конфигурация), а затем «User management» (Управление пользователями).
- 2. Нажмите на кнопку «Add» (Добавить), введите имя и пароль, а затем выберите права доступа.
- 3. Для завершения нажмите на кнопку «Save» (Сохранить).

#### 2.9.2. Удалить пользователя

- 1. Войдите в систему как администратор, нажмите «Config» (Конфигурация), а затем «User management» (Управление пользователями).
- 2. Выберите пользователя и нажмите на кнопку «Delete» (Удалить).

#### 2.9.3. Изменение полномочий пользователя

- 1. Войдите в систему как администратор, нажмите «Config» (Конфигурация), а затем «User management» (Управление пользователями).
- 2. Выберите пользователя и нажмите на кнопку «Modify» (Изменить).
- 3. Выберите уровень полномочий и нажмите на кнопку «Save» (Сохранить).

#### 2.9.4. Изменение пароля пользователя

- 1. Войдите в систему как администратор, нажмите «Config» (Конфигурация), а затем «User management» (Управление пользователями).
- 2. Выберите пользователя и нажмите на кнопку «Modify» (Изменить).
- 3. Введите новый пароль и нажмите на кнопку «Save» (Сохранить).

#### 2.10. Системный журнал

| Log Type: <mark>All logs</mark> | Sub log type:    | Al                   | Device      | <b>•</b> | Export     |
|---------------------------------|------------------|----------------------|-------------|----------|------------|
| Start time: 2011-10-21          | 00:00:00         | End time: 2011-10-21 | 23:59:59    | ÷.       | Search     |
| Вид журнала                     |                  |                      |             |          |            |
| All logs                        | Запись всей инфо | ормации системы      | bl          |          |            |
| System log                      | Запись информа   | ции о входе/выхо     | оде пользов | ателей,  | настройках |
|                                 | пользователей и  | т.д.                 |             |          |            |
| Operation log                   | Запись операций  | пользователей        |             |          |            |
| Alarm log                       | Запись сведений  | о срабатывании       | тревоги уст | ройства  |            |

#### 2.10.1. Длительность хранения записей в

#### системном журнале

- 1. Нажмите на кнопку «Config» (Конфигурация), а затем «Other settings» (другие настройки).
- 2. Выберите длительность хранения записей в системном журнале (доступные опции 1, 2, 3 или 6 мес.) и нажмите на кнопку «Save» (Сохранить).

#### 2.10.2. Поиск по системному журналу

- 1. Выберите тип журнала и тип под-журнала.
- 2. Выберите устройство для запроса журнала по умолчанию установлены «ALL devices» (Все устройства).
- 3. Выберите время начала и время окончания и нажмите на кнопку «Search» (Поиск).

#### 2.10.3. Резервная копия журнала

- 1. Выберите «Log Type» (Тип журнала) и «Sub log type» (Тип под-журнала).
- 2. Выберите устройство для просмотра журнала по умолчанию установлены «ALL devices» (Все устройства).
- 3. Выберите «Start time» (время начала) и «End time» (Время окончания) и нажмите на кнопку «Search» (Поиск).
- 4. Нажмите на кнопку «Export» (Экспорт) и выберите путь для резервного копирования.

Примечание:

- 1. Перед началом резервного копирования выберите журнал для резервного копирования.
- 2. Экспорт журнала осуществляется в формате Excel.
- В каждом листе Excel сохраняется 5000 записей. Если количество записей в журнале превышает 5000, они будут разбиты на листы Excel по 5000 записей в каждом.

# 2.11. Другие установки

| -<br>Group Management                                                                                                    | Connect timeout: 10 sec                                                                                                    |
|----------------------------------------------------------------------------------------------------|----------------------------------------------------------------------------------------------------|
| Parameter settings                                                                                                    |                                                                                                    |
| Record Management                                                                                                    | Log retention time: One Month                                                                                                    |
|                                                                                                    | Capture format: JPG                                                                                                    |
| Oser Management                                                                                                    | Image capture path: D:\                                                                                                    |
| Other Settings                                                                                                    | ✓ No need to login into the software automatically                                                                                                    |
|                                                                                                    | Start the enfrware automatically connect all devices                                                                                                    |
|                                                                                                    |                                                                                                    |
|                                                                                                    | Booung the system automatically run the program                                                                                                    |
| s                                                                                                    | ingle screen number: Thirty-six Pic 🔽                                                                                                    |
|                                                                                                    |                                                                                                    |
| 1                                                                                                    | Display Mode: Direct Draw 💌 Apply Save                                                                                                    |
|                                                                                                    |                                                                                                    |
|                                                                                                    |                                                                                                    |
|                                                                                                    |                                                                                                    |
|                                                                                                    |                                                                                                    |
|                                                                                                    |                                                                                                    |
| VERSION: v3.0.0.8                                                                                                    | Rebuild video index Import parameters Export parameters                                                                                                    |
| Check Time                                                                                                    |                                                                                                    |
|                                                                                                    | всеми полключенными к нему устройствами то есть время                                                                                                    |
|                                                                                                    |                                                                                                    |
|                                                                                                    | устройства синхронизируется с временем ПК.                                                                                                    |
| Log Retention Time                                                                                                    | устройства синхронизируется с временем ПК.<br>Время, в течение которого будут сохраняться данные                                                                                                    |
| Log Retention Time                                                                                                    | устройства синхронизируется с временем ПК.<br>Время, в течение которого будут сохраняться данные<br>клиентского журнала. Доступны 4 варианта: один, два, три                                                                                                    |
| Log Retention Time                                                                                                    | устройства синхронизируется с временем ПК.<br>Время, в течение которого будут сохраняться данные<br>клиентского журнала. Доступны 4 варианта: один, два, три<br>или шесть месяцев.                                                                                                    |
| Log Retention Time<br>Capture Format                                                                                                | <ul> <li>устройства синхронизируется с временем ПК.</li> <li>Время, в течение которого будут сохраняться данные клиентского журнала. Доступны 4 варианта: один, два, три или шесть месяцев.</li> <li>Означает формат изображения, захваченного клиентом.</li> </ul>                                                                                                    |
| Log Retention Time<br>Capture Format                                                                                                | устройства синхронизируется с временем ПК.<br>Время, в течение которого будут сохраняться данные<br>клиентского журнала. Доступны 4 варианта: один, два, три<br>или шесть месяцев.<br>Означает формат изображения, захваченного клиентом.<br>Поддерживаемые форматы: JPG и BMP.                                                                                                    |
| Log Retention Time<br>Capture Format<br>Image Capture Path                                                                          | устройства синхронизируется с временем ПК.<br>Время, в течение которого будут сохраняться данные<br>клиентского журнала. Доступны 4 варианта: один, два, три<br>или шесть месяцев.<br>Означает формат изображения, захваченного клиентом.<br>Поддерживаемые форматы: JPG и BMP.<br>Означает путь сохранения изображения, захваченного                                                                                                    |
| Log Retention Time<br>Capture Format<br>Image Capture Path                                                                          | устройства синхронизируется с временем ПК.<br>Время, в течение которого будут сохраняться данные<br>клиентского журнала. Доступны 4 варианта: один, два, три<br>или шесть месяцев.<br>Означает формат изображения, захваченного клиентом.<br>Поддерживаемые форматы: JPG и BMP.<br>Означает путь сохранения изображения, захваченного<br>клиентом.                                                                                                    |
| Log Retention Time<br>Capture Format<br>Image Capture Path<br>Save                                                                  | устройства синхронизируется с временем ПК.<br>Время, в течение которого будут сохраняться данные<br>клиентского журнала. Доступны 4 варианта: один, два, три<br>или шесть месяцев.<br>Означает формат изображения, захваченного клиентом.<br>Поддерживаемые форматы: JPG и BMP.<br>Означает путь сохранения изображения, захваченного<br>клиентом.<br>Настройки изменения параметров вступят в силу сразу                                                                                                    |
| Log Retention Time<br>Capture Format<br>Image Capture Path<br>Save                                                                  | устройства синхронизируется с временем ПК.<br>Время, в течение которого будут сохраняться данные<br>клиентского журнала. Доступны 4 варианта: один, два, три<br>или шесть месяцев.<br>Означает формат изображения, захваченного клиентом.<br>Поддерживаемые форматы: JPG и ВМР.<br>Означает путь сохранения изображения, захваченного<br>клиентом.<br>Настройки изменения параметров вступят в силу сразу<br>после нажатия кнопки «Save» (Сохранить).                                                                                                    |
| Log Retention Time<br>Capture Format<br>Image Capture Path<br>Save<br>Rebuild video index                                           | устройства синхронизируется с временем ПК.<br>Время, в течение которого будут сохраняться данные<br>клиентского журнала. Доступны 4 варианта: один, два, три<br>или шесть месяцев.<br>Означает формат изображения, захваченного клиентом.<br>Поддерживаемые форматы: JPG и BMP.<br>Означает путь сохранения изображения, захваченного<br>клиентом.<br>Настройки изменения параметров вступят в силу сразу<br>после нажатия кнопки «Save» (Сохранить).<br>Удалить/установить видеофайлы из индексной базы                                                                                                    |
| Log Retention Time<br>Capture Format<br>Image Capture Path<br>Save<br>Rebuild video index<br>Export Parameters                      | устройства синхронизируется с временем ПК.<br>Время, в течение которого будут сохраняться данные<br>клиентского журнала. Доступны 4 варианта: один, два, три<br>или шесть месяцев.<br>Означает формат изображения, захваченного клиентом.<br>Поддерживаемые форматы: JPG и ВМР.<br>Означает путь сохранения изображения, захваченного<br>клиентом.<br>Настройки изменения параметров вступят в силу сразу<br>после нажатия кнопки «Save» (Сохранить).<br>Удалить/установить видеофайлы из индексной базы<br>данных.<br>Экспорт всех установленных параметров клиента                                                                                                    |
| Log Retention Time<br>Capture Format<br>Image Capture Path<br>Save<br>Rebuild video index<br>Export Parameters<br>Import parameters | устройства синхронизируется с временем ПК.<br>Время, в течение которого будут сохраняться данные<br>клиентского журнала. Доступны 4 варианта: один, два, три<br>или шесть месяцев.<br>Означает формат изображения, захваченного клиентом.<br>Поддерживаемые форматы: JPG и ВМР.<br>Означает путь сохранения изображения, захваченного<br>клиентом.<br>Настройки изменения параметров вступят в силу сразу<br>после нажатия кнопки «Save» (Сохранить).<br>Удалить/установить видеофайлы из индексной базы<br>данных.<br>Экспорт всех установленных параметров клиента.<br>Установка параметров экспорта для импорта другим                                                                                                    |
| Log Retention Time<br>Capture Format<br>Image Capture Path<br>Save<br>Rebuild video index<br>Export Parameters<br>Import parameters | <ul> <li>устройства синхронизируется с временем ПК.</li> <li>Время, в течение которого будут сохраняться данные клиентского журнала. Доступны 4 варианта: один, два, три или шесть месяцев.</li> <li>Означает формат изображения, захваченного клиентом. Поддерживаемые форматы: JPG и BMP.</li> <li>Означает путь сохранения изображения, захваченного клиентом.</li> <li>Настройки изменения параметров вступят в силу сразу после нажатия кнопки «Save» (Сохранить).</li> <li>Удалить/установить видеофайлы из индексной базы данных.</li> <li>Экспорт всех установленных параметров клиента.</li> <li>Установка параметров экспорта для импорта другим клиентом (версии обоих клиентов должны соответствовать)</li> </ul>                                                |
| Log Retention Time<br>Capture Format<br>Image Capture Path<br>Save<br>Rebuild video index<br>Export Parameters<br>Import parameters | <ul> <li>устройства синхронизируется с временем ПК.</li> <li>Время, в течение которого будут сохраняться данные клиентского журнала. Доступны 4 варианта: один, два, три или шесть месяцев.</li> <li>Означает формат изображения, захваченного клиентом. Поддерживаемые форматы: JPG и BMP.</li> <li>Означает путь сохранения изображения, захваченного клиентом.</li> <li>Настройки изменения параметров вступят в силу сразу после нажатия кнопки «Save» (Сохранить).</li> <li>Удалить/установить видеофайлы из индексной базы данных.</li> <li>Экспорт всех установленных параметров клиента.</li> <li>Установка параметров экспорта для импорта другим клиентом (версии обоих клиентов должны соответствовать, в противном случае может возникнуть конфликт).</li> </ul> |

# ERICON EVE

# *FALCON EYE* Гарантийный талон

ЗАПОЛНЯЕТСЯ ФИРМОЙ-ПРОДАВЦОМ

\*Гарантийный срок на товар составляет 1 год с даты покупки

Печать организации

Авторизованный сервисный центр компании Falcon Eye г. Москва, ул. Тюменский проезд, д. 5, стр. 1. Тел.: +7(495)632 01 02